## e-mail:rjmcoll@gmail.com Romesh Jho Mohilo College Saharsa

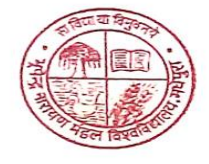

Date.....

Fax: 06478-223115 6478-223115

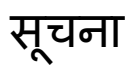

स्नातक चार वर्षीय पाठ्यक्रम सत्र 2023-24 प्रथम सेमेस्टर में नामांकित सभी छात्राओं को सूचित किया जाता है कि विश्वविद्यालय द्वारा निर्धारित तिथि में UMIS (वेबसाइट www.bnmuumis.in) के माध्यम से विषय चयन करने के उपरांत महाविद्यालय में शुल्क www.rjm.collegeesolution.in के माध्यम से REGISTRATION (पंजीयन) कर ऑनलाइन भुगतान करें तत्पश्चात महाविद्यालय में सभी वांछित अभिलेख जमा कर अपना रसीद डाउनलोड कर लें।

पंजीयन की प्रक्रिया

 www.rjm.collegecsolution.in→ REGISTRATION LOGIN पर जाकर UMIS द्वारा निर्गत OFFER LETTER पर दर्ज APPLY ID के माध्यम से LOGIN करना है।

2. LOGIN करने के उपरांत वांछित विवरणी को दर्ज करना है।

3. ऑनलाइन शुल्क भुगतान करना है।

Ref. .....

4. पुनः REGISTRATION LOGIN पर जाकर LOGIN कर PAYMENT RECEIPT प्राप्त करना है |

5. सभी वांछित कागजात के साथ महाविद्यालय के काउंटर संख्या 02 पर जमा करना है।

6. कागजात जमा करने के 2 दिन के बाद REGISTRATION LOGIN पर जाकर LOGIN कर REGISTRATION RECEIPT प्राप्त करना है।

नोट - महाविद्यालय द्वारा सभी वांछित कागजातों की जांच 2 दिनों के अंदर कर ली जाएगी जाँच के उपरांत हीं नामांकन रसीद निर्गत किया जायेगा | जिस किसी भी छात्रा को महाविद्यालय में कागजात जमा करने के 2 दिन उपरांत भी नामांकन रसीद ऑनलाइन उपलब्ध प्राप्त नहीं हो रहा हो तो छात्रा महाविद्यालय आकर संपर्क करना सुनिश्चित करें |

वांछित कागजात

- i. 10TH MARKSHEET की छायाप्रति
- ii. 12TH MARKSHEET की छायाप्रति
- iii. REGISTRATION PAYMENT RECEIPT
- iv. ADMISSION RECEIPT
- v. 12TH MIGRATION ORIGINAL

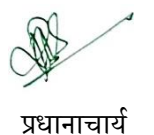